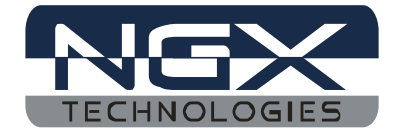

1

# NGX parallel port JTAG

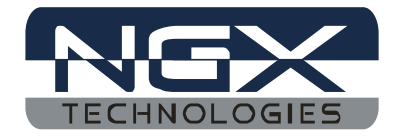

# How to Install H-JTAG:

User can download the latest version (the document is in reference with the H-JTAF V0.9.2) installation file from www.hjtag.com. Normally, the downloaded file is zipped and need to be unzipped first. After unzipped, user can get the installation exe file h-jtag.exe. Correct setting is done by referring the User manual that is given in installation path (C:\Program Files\H-JTAG\DOC). Select lpc2148 as target for blue board.

## How to install KEIL:

User can download the latest version (the document is in reference with the mdk380a) installation file from <u>http://www.keil.com</u> and install it.

# **Configuration of H-JTAG in KEIL:**

This section introduces how to configure the keil to work with the H-JTAG. The H-JTAG V0.9.2 uses the AGDI interface under keil.

First, run TOOLCONF.EXE located under the installation direction of H-JTAG or the icon which you can see on the desktop as in figure 1.

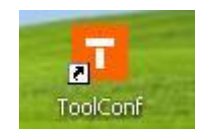

Figure 1

The purpose is to update the configuration file (TOOS.INI) of KEIL. In TOOLCONF.EXE, use the browse button to locate the configuration file TOOLS.INI, which can be found under the installation direction of KEIL, as shown in below. Then click the config button to perform the update as in figure 2. After the update is completed successfully, click Exit to exit TOOLCONF.EXE.

| ToolConf for KEIL |        |          |
|-------------------|--------|----------|
| KEIL TOOLS.INI    |        |          |
| C:\Kei\TOOLS.INI  |        | <b>—</b> |
|                   |        |          |
|                   | Config | Exit     |

Figure 2

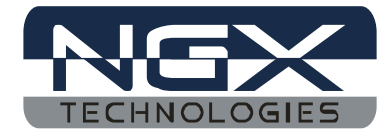

Next start KEIL and open a project. Then click Project  $\rightarrow$  options for target as shown in figure 3

| 🕎 buzzer - µVisi                                                                                                    | on3 - [E:\Ravi\Keil_Related_Work\Buzzer\Buzzer\main                                                                                                    | .c] 🔲 🗖 🔀         |
|----------------------------------------------------------------------------------------------------|----------------------------------------------------------------------------------------------------|-------------------|
| Eile Edit View                                                                                                    | Project Debug Flash Peripherals Tools SVCS Window Help                                                                                                    | _  &  ×           |
| <ul> <li>▲</li> <li>←</li> <li>→</li> <li>(2)</li> <li>▲</li> <li>▲</li> <li>●</li> <li>●</li> <li>Project Workspace</li> </ul> | New µýlsion Project<br>New Project <u>W</u> orkspace<br>Import µVision1 Project<br>Open Project<br>Glose Project                                                   | _ شم باط<br>files |
| Target 1                                                                                                    | Manage<br>Select Device for Target 'Target 1'<br>Ramove Item<br>Octions for Target 'Target 1'                                                                      | Function*******   |
|                                                                                                    | Clean target<br>Build target<br>Rebuild all target files                                                                                                    | ×                 |
| <pre>x compiling m<br/>linking<br/>Program Siz<br/>FromELF: cr<br/>y buzzer.axf</pre>                                           | Batch Build     Translate E:{RavilKell_Related_Work}Buzzer/Buzzer/main.c     Stop build                                                                            | 6                 |
| Set Project options                                                                                                    | 1 E:\Ravi(Keil_Related_Work)Buzzer/Buzzer/buzzer.Uv2     2 C:\Keil/ARM(Boards)WRP(S)A2510(Bilnky/bilnky.uv2     3 C:\Keil/ARM(Boards)WRP(LH79524)Bilnky/bilnky.uv2 | er . AXF"         |

Figure 3

Then a dialog of options will appear as in figure 4.

| ptions for             | Targe                         | t 'Target 1        | (           |            |                          |                                               |                                      |               |        |
|------------------------|-------------------------------|--------------------|-------------|------------|--------------------------|-----------------------------------------------|--------------------------------------|---------------|--------|
| Device Ta              | arget 0                       | utput   Listing    | User   C/C  | ++   Asm   | Linker                   | Debug   I                                     | Jtilities                            |               |        |
| NXP (found             | led by Pl                     | nilips) LPC214     | 8           |            |                          |                                               |                                      |               |        |
|                        |                               |                    | ∐tal (MHz): | 2.0        | ABM                      | -Mode                                         | •                                    |               |        |
| Operating              | g system:                     | None               |             | •          | L Di                     | se Cross-N                                    | 1odule Optimiza                      | tion          |        |
| -                      |                               | ,                  |             |            | L Di                     | se MicroLl                                    | B ľ                                  | Bjg Endian    |        |
| - Read/Or<br>default o | nly Memo<br>off-chip<br>ROM1: | ory Areas<br>Start | Size        | Startup    | F U:<br>Read/<br>default | se Link-Tir<br>Write Men<br>off-chip<br>RAM1: | me Code Gener<br>nory Areas<br>Start | ation<br>Size | Nolnit |
|                        | ROM2:                         |                    |             | C          | Г                        | RAM2:                                         |                                      |               |        |
|                        | ROM3:                         |                    |             | 0          | Г                        | RAM3:                                         |                                      |               |        |
|                        | on-chip<br>ROM1:<br>ROM2:     | 0x0                | 0x80000     | - e<br>- c | <u>ح</u> ا               | on-chip<br>IRAM1:<br>IRAM2:                   | 0x40000000                           | 0×8000        |        |
|                        |                               | ,                  | 1           | -1         | 1                        |                                               | 1                                    |               | -11    |
|                        |                               |                    | ОК          | Car        | ncel                     | Defa                                          | ults                                 |               | Help   |

Figure 4.

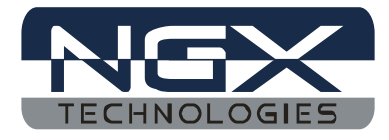

Active the device page in the option dialog. Select the target processor which you are using (here in this case select LPC2148) as in the figure 5.

| Options for Target 'Target 1<br>Device Target Dutput Listing<br>Database: Generic CP<br>Vendor: NXP (founded by Philip<br>Device: LPC2148<br>Toolset: ARM                                                                                                    | User   C/C++   Asm   Linker   Debug   Utilities  <br>J Data Base<br>s)                                                                                                    |                                                    |
|----------------------------------------------------------------------------------------------------|----------------------------------------------------------------------------------------------------|----------------------------------------------------|
| C LPC2131/01     LPC2132     LPC2132     LPC2132     LPC2132     LPC2134     LPC2134/01     LPC2136     LPC2136     LPC2138     LPC2138     LPC2138     LPC2138     LPC2142     LPC2142     LPC2144     LPC2144     LPC2144     LPC2144     LPC2144     LPC2144     LPC2144     LPC2144     LPC2144     LPC2144     LPC2144     LPC2144     LPC2144     LPC2144 | ARM7TDMI-S based high-performance 32-bit RISC Microcontroll<br>512KB on-chip Flash RUM with In-System Programming (ISP) and<br>Two 10bit ADCs with 14 channels, USB 2.0 Full Speed Device<br>Two UARTs, one with full modem interface.<br>Two 12C serial interfaces, Two SPI serial interfaces<br>Two 32-bit timers, Watchdog Timer, PWM unit,<br>Real Time Clock with optional battery backup,<br>Brown out detect circuit<br>General purpose I/O pins.<br>CPU clock up to 60 MHz, On-chip crystal oscillator and On-chip F | er with Thu All All All All All All All All All Al |
|                                                                                                    | OK Cancel Defaults                                                                                                    | Help                                               |

## Figure 5.

Active the debug page in option dialog. In the Debug page, click the drop-down button, two debug drivers, H-JTAG ARM and H-JTAG CORTEX-M3, can be found on the list, as in figure 6. User should select one of the drivers' accordingly. Here user should select H-JTAG ARM.

|                                                            |                                                                     |                    |                                                                                        | o           |
|------------------------------------------------------------|---------------------------------------------------------------------|--------------------|----------------------------------------------------------------------------------------|-------------|
| Limit Spee                                                 | d to Real-Time                                                      |                    | AG AHM<br>IK ARM Debugger                                                              | Settings    |
| <ul> <li>Load Appli</li> <li>Initialization Fil</li> </ul> | cation at Startup 🔽 Run to main()<br>e:                             | Initializatic Lumi | Interface Driver<br>a Blaster Cortex Debugge<br>inary Eval Board<br>um Systems JTAGjet | er o main() |
| Restore Deb                                                | ug Session Settings<br>oints IV Toolbox<br>points & PA<br>y Display | Restore Corts      | ex-M3 J-LINK<br>ink Debugger<br>AG ARM<br>AG CORTEX-M3<br>opints<br>Display            |             |
| CPÚ DLL:                                                   | Parameter:                                                          | Driver DLL:        | Parameter:                                                                             |             |
| SARM.DLL                                                   | -cLPC2100                                                           | SARM.DLL           |                                                                                        |             |
| Dialog DLL:                                                | Parameter:                                                          | Dialog DLL:        | Parameter:                                                                             |             |
| DARMP.DLL                                                  | -pLPC2148                                                           | TARMP.DLL          | -pLPC2148                                                                              |             |

Figure 6.

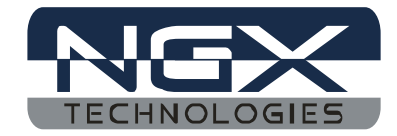

This should look as in the figure 7.

| Options for Ta                              | rget 'Target 1'                                                   |                                              |                                                            |
|---------------------------------------------|-------------------------------------------------------------------|----------------------------------------------|------------------------------------------------------------|
| Device   Target                             | Output Listing User C/C++ Asm                                     | Linker Debug                                 | Utilities                                                  |
| C Use <u>S</u> imula<br>□ Limit Speed       | tor Settings<br>I to Real-Time                                    | i                                            | AG ARM                                                     |
| ✓ Load Applic<br>Initialization File        | cation at Startup 🔽 Run to main()                                 | Load Applic                                  | ation at Startup 🔽 Run to main()                           |
|                                             | Edit                                                              |                                              | Edit                                                       |
| Restore Debu<br>Breakpo<br>Watchp<br>Memory | ug Session Settings<br>pints I⊽ Toolbox<br>noints & PA<br>Display | Restore Debu<br>Breakpo<br>Watchpo<br>Memory | ig Session Settings<br>ints I⊄ Toolbox<br>oints<br>Display |
| CPU DLL:                                    | Parameter:                                                        | Driver DLL:                                  | Parameter:                                                 |
| SARM.DLL                                    | -cLPC2100                                                         | SARM.DLL                                     |                                                            |
| Dialog DLL:                                 | Parameter:                                                        | Dialog DLL:                                  | Parameter:                                                 |
| DARMP.DLL                                   | J-pLPC2148                                                        | TARMP.DLL                                    | PLPC2148                                                   |
|                                             | ОК Са                                                             | ancel De                                     | sfaults Help                                               |

Figure 7.

Active the utilities in option dialog. In the utilities page click the drop down button, two debug drivers, H-JTAG ARM and H-JTAG CORTEX-M3, can be found on the list, as in the figure 8. User should select one of the drivers' accordingly. Here user should select H-JTAG ARM.

|             | H-JTAG ARM                                  | ✓ Settings | I Update Target before Debugging |
|-------------|---------------------------------------------|------------|----------------------------------|
| Init File:  | ULINK ARM Debugger<br>ULINK Cortex Debugger |            | Edit                             |
| C Use Exter | Luminary Eval Board                         |            |                                  |
| Command     | J-LINK / J-TRACE                            |            |                                  |
| Arguments:  | ST-Link Debugger                            |            |                                  |
|             | HJTAG CORTEX-M3                             |            |                                  |
|             |                                             |            |                                  |
|             |                                             |            |                                  |
|             |                                             |            |                                  |

Figure 8

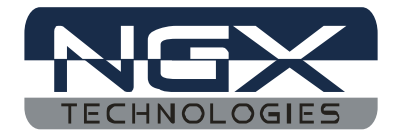

This should look as in figure 9.

| Configure Flash<br>C Use Targe<br>Init File:<br>Use Exterr<br>Command:<br>Arguments: | Menu Command<br>t Driver for Flash Programming<br>H-JTAG ARM<br>ULINK ARM Debugger<br>ULINK Cortex Debugger<br>RDI Interface Driver<br>Luminary Eval Board<br>Signum Systems JTAGjet<br>J-LINK / J-TRACE<br>Cortex-M3 J-LINK<br>ST-Link Debugger<br>H-JTAG ARM X-M3<br>H-JTAG CORTEX-M3 | Settings VUpdate Target before Debugging |  |
|--------------------------------------------------------------------------------------|----------------------------------------------------------------------------------------------------|------------------------------------------|--|
|                                                                                      | ОК                                                                                                    | Cancel Defaults Help                     |  |

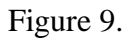

Then, click OK to complete the configuration.

Then click on the debug  $\rightarrow$  start/stop debug session as shown in figure 10.

| 🕎 buzzer - µVision3 - [C:W                                                                                      | EILVARM\INC\PHILIPS\LPC2        | 14X.H]             |                                                                |               |
|----------------------------------------------------------------------------------------------------|---------------------------------|--------------------|----------------------------------------------------------------|---------------|
| Eile Edit Yiew Project Det                                                                                      | oug Flash Peripherals Iools S   | VCS <u>W</u> indow | _ Help                                                         | _ & ×         |
| 🎦 😂 🖬 🎒 🐰 🖻                                                                                                    | Start/Stop Debug Session        | Ctrl+F5            | · · · ·                                                        |               |
| ← → \1   ♣   @                                                                                                  | . <u>R</u> un                   | F5                 |                                                                |               |
| 🕸 🖭 🕮 🗶 😫 Pi                                                                                                    | Step                            | F11                | E 👷                                                            |               |
| Project Workspace                                                                                               | Step Over                       | F10                | (*((volatile unsigned char *)                                  | OXEODSCO-     |
| 🖃 🔂 Target 1                                                                                                    | Step Out of current Function    | Ctrl+F11           | (*((volatile unsigned char *)                                  | OxE005C0      |
| E Source Group 1                                                                                                | } Run to ⊆ursor line            | Ctrl+F10           | (*((volatile unsigned char *)                                  | OxE005C0      |
| ⊡ 🛣 startup.s 🛛                                                                                                 | E Stop Running                  |                    | (*((volatile unsigned char *)<br>(*((volatile unsigned short*) | OxE005C0      |
| 🖵 📄 lpc214x.ł                                                                                                   |                                 |                    | (*((volatile unsigned short*)                                  | OxEOO5CO      |
| بت<br>ا                                                                                                    | Breakpoints                     | Ctrl+B             | (*((volatile unsigned char *)                                  | OxE005C0      |
|                                                                                                    | Insert/Remove Breakpoint        | F9                 | eral Interface 0) */                                           |               |
| The second second second second second second second second second second second second second second second se | Enable/Disable Breakpoint       | Ctrl+F9            | (*((volatile unsigned short*)                                  | 0xE00200 -    |
|                                                                                                    | Disable <u>A</u> ll Breakpoints |                    |                                                                |               |
|                                                                                                    | Kill All Breakpoints Ctrl-      | +Shift+F9          | C214X                                                          |               |
| × assembling Startı 🖒                                                                                           | Show Next Statement             |                    |                                                                | -             |
| compiling main.c.                                                                                               |                                 |                    |                                                                |               |
| 3 Program Size: Coc                                                                                             | Debug Settings                  |                    | ta=1256                                                        |               |
| FromELF: creating                                                                                               | Enable/Disable Trace Recording  |                    |                                                                |               |
| S Duzzer.axi" - 0                                                                                               | View Trace Records              | Ctrl+T             |                                                                | - I. I. I. I. |
|                                                                                                    | Execution Profiling             | •                  |                                                                |               |
| Start/Stop Debug Session                                                                                        | 11                              |                    | H-JTAG ARM                                                     |               |

Figure 10.

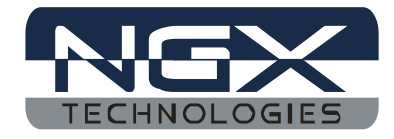

Then a dialog of H-Flasher will appear as shown in figure 11

| e | LPC2148           |              |
|---|-------------------|--------------|
|   | Program or Skip ? | Size = 832 B |

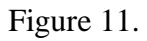

Click on the program tab to program the target board. The cursor will point to the main as in figure 12.

| 🕎 buzzer 🕞 µVision3 - [E: RaviVkeil_Related_Work\Buzzer\Buzzer\main.c]                                                                                                    |                   |
|----------------------------------------------------------------------------------------------------|-------------------|
| Ele Edit View Project Debug Flash Peripherals Iools SVCS Window Help                                                                                                    | _ & ×             |
| 1111日間 2111年年10%% 10% 1111日 1111日 111111 |                   |
|                                                                                                    |                   |
| 않 🗉 🚳 🖓 🖓 🔶 앞 않 🙊 🖉 😸 🔳 🗄 😨 🕫 🔈 🗡                                                                                                    |                   |
| Project Workspace • × 19 (                                                                                                    |                   |
| Berixter Val A 20 // for loop variable declaration                                                                                                    |                   |
| E Current 21 int j;                                                                                                    |                   |
| R0 0x4 22 // P1.25 output                                                                                                    |                   |
| $R1 	 0_{x4}$ $rac{1}{2}$ IODIR1 = 0x02000000;                                                                                                    |                   |
| R2 0x4 24 // endless loop to toggle the Buzzer Beep                                                                                                    |                   |
| R3 0x4 25 while (1)                                                                                                    |                   |
| R4 0x0 26 (                                                                                                    |                   |
| R5 0x4 27 #if 1                                                                                                    | -1                |
| <b>for</b> (j = 0; j < 1000000; j++)                                                                                                    |                   |
|                                                                                                    | <u> </u>          |
| Sumbole E Startup.s E main E LPC214X R Disassembly                                                                                                    |                   |
| X AGDI: \\buzzer\main A X Name X Add A X Stack Frames X Fibe                                                                                                    | er: Execution All |
| AGDI: \\buzzer\Star                                                                                                    | er: Executionsai  |
| AGDI: \\buzzer\Star                                                                                                    | me # Addres 🔔     |
|                                                                                                    |                   |
|                                                                                                    |                   |
| S ASSIGN                                                                                                    |                   |
|                                                                                                    | -                 |
| For Help, press F1 H-JTAG ARM                                                                                                    | t1: 0.0000000     |

We are now all set to debug the program with NGX parallel port JTAG module.